# How To Know If You Are Meeting Satisfactory Academic Progress (SAP)

For a student to be eligible to receive Federal student assistance (GRANTS AND LOANS) at LSCPA, the student MUST maintain **SATISFACTORY ACADEMIC PROGRESS** in the course of study being pursued as described below:

- Quantitative Standard Complete at least 70% of attempted courses. Failing grades, drops, incompletes and withdrawals can result in failure to meet 70% completion rate.
- Qualitative standard Students must have at least a 2.0 GPA or better.
- 150% Time Frame Graduate within 150% of the time frame required to obtain your degree.

SAP is critical to your ability to qualify for continued funding.

Lamar State College Port Arthur's full Satisfactory Academic Progress (SAP) Policy can be found HERE on our homepage.

## 1. Go to LamarPA.edu & Click on "MyLamarPA" blue tab!!!

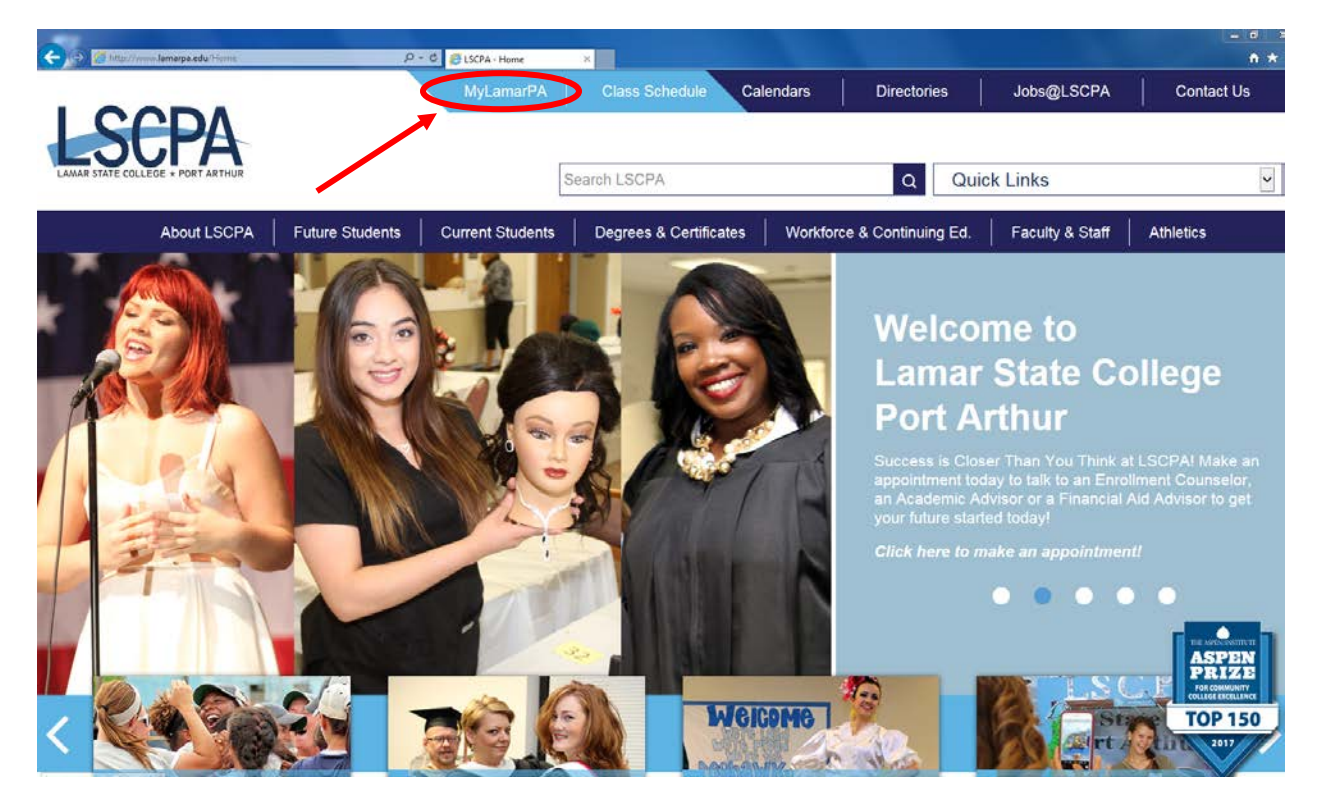

2. Enter Your User Name and Password !!!

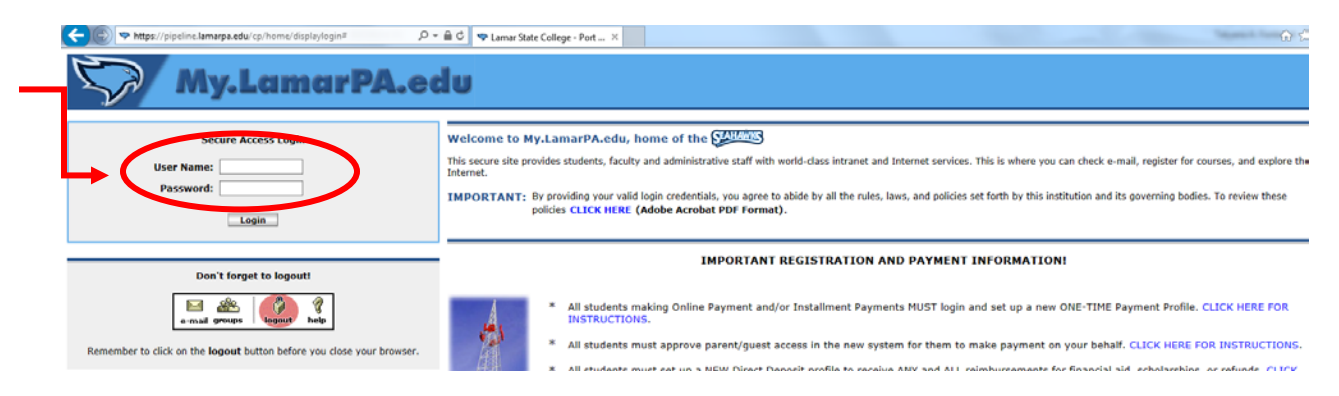

If you have forgotten your password you can reset it online or contact the Help Desk at (409) 984-6150.

3. Click on the "My Services" blue tab!!!

| My Account Welcome Intent Layout Account Report logged in. |                                                           | E-mail Groups Logout He |
|------------------------------------------------------------|-----------------------------------------------------------|-------------------------|
| ly Home My Services Hy Courses My Banner My Li             | Hy Spot My Tutorial                                       | November 9, 20          |
| Your password expires in                                   | Campus Announcements<br>Read the Latest News about LSCPAI | 89)                     |
| 56 days<br>Change Your Password                            | Personal Announcements There are no announcements         | 69)                     |
| ookmarks DEX                                               |                                                           |                         |
| JA-SIG Homepage     SunGard Higher Education Homepage      |                                                           |                         |
|                                                            |                                                           |                         |

All pop-up blockers should be turned off for this step.

4. Click on the "Financial Aid" blue tab & Then click the "Eligibility" link

| Personal Information Studen Financial Aid Imployee                                                                                                    |                                            |  |  |  |  |
|----------------------------------------------------------------------------------------------------|--------------------------------------------|--|--|--|--|
| Search Go                                                                                                    | RETURN TO MENU SITE MAP HELP               |  |  |  |  |
| Financial Aid                                                                                                    |                                            |  |  |  |  |
| Financial Aid Status                                                                                                    | id messanes.                               |  |  |  |  |
| Eligibility                                                                                                    | ements; Display academic progress history. |  |  |  |  |
| Award<br>View account summary; Review awards; Accept award offers; Display award payment schedule; View loan applications; Review withdrawal information. |                                            |  |  |  |  |
| E-Mail LSCPA Financial Aid Office                                                                                                    |                                            |  |  |  |  |
| General Financial Aid<br>Financial Aid Application and Information Links                                                                                  |                                            |  |  |  |  |
| RELEASE: 8.8.2                                                                                                    |                                            |  |  |  |  |

© 2017 Ellucian Company L.P. and its affiliates.

## 5. Click on the "Financial aid Status" link.

| Personal Information Student Financial Aid Employee                                                                                                    |                                                              |
|----------------------------------------------------------------------------------------------------|--------------------------------------------------------------|
| Search Go                                                                                                    | RETURN TO MENU SITE MAP HELP                                 |
| Financial Aid                                                                                                    |                                                              |
| Financial Aid Status<br>View overall status, holds, academic progress, cost of attendance, financial aid awards, and<br>Eligibility<br>Review Financial Aid Holds (which may prevent payment of awards) and document requiren | messages.<br>nents; Display academic progress history.       |
| Award<br>View account summary; Review awards; Accept award offers; Display award payment schee                                                                                                    | dule; View loan applications; Review withdrawal information. |
| E-Mail LSCPA Financial Aid Office                                                                                                    |                                                              |
| General Financial Aid<br>Financial Aid Application and Information Links                                                                                                    |                                                              |
| RELEASE: 8.8.1                                                                                                    |                                                              |

© 2017 Ellucian Company L.P. and its affiliates.

6. Click on the drop box that says "No Applicable/No Value Found"

| Personal Information Student Financial Aid Employee           |                                                             |
|---------------------------------------------------------------|-------------------------------------------------------------|
| Go Go                                                         | RETURN TO MENU SITE MAP HELP                                |
| Aid Year                                                      |                                                             |
| Some financial aid information is determined by Aid Year (the | e academic year for which you are receiving financial aid). |
| Submit                                                        |                                                             |
| ELEASE: 8.21.1                                                |                                                             |

© 2017 Ellucian Company L.P. and its affiliates.

## 7. Select the current academic year then Click "Submit"

| Personal Information Student Financial Aid Employee                     |                     |              |                      |
|-------------------------------------------------------------------------|---------------------|--------------|----------------------|
| Search Go                                                               | RETURN TO MENU      | SITE MAP     | HELP                 |
| Aid Year                                                                |                     |              |                      |
| 🔍 Some financial aid information is determined by Aid Year (the academi | c year for which yo | u are receiv | ring financial aid). |
| Submit                                                                  |                     |              |                      |
| RELEASE: B.21.1                                                         |                     |              |                      |
| © 2017 Ellucial Company L.P. and its affiliates.                        |                     |              |                      |

An aid year is Fall/Spring/Summer.

2017-2018 Aid year would be Fall 2017, Spring 2018, and Summer 2018. 2018-2019 Aid year would be Fall 2018, Spring 2019, and Summer 2019.

#### 8. Click on "Academic Progress."

The status column shows your status at the beginning of each semester.

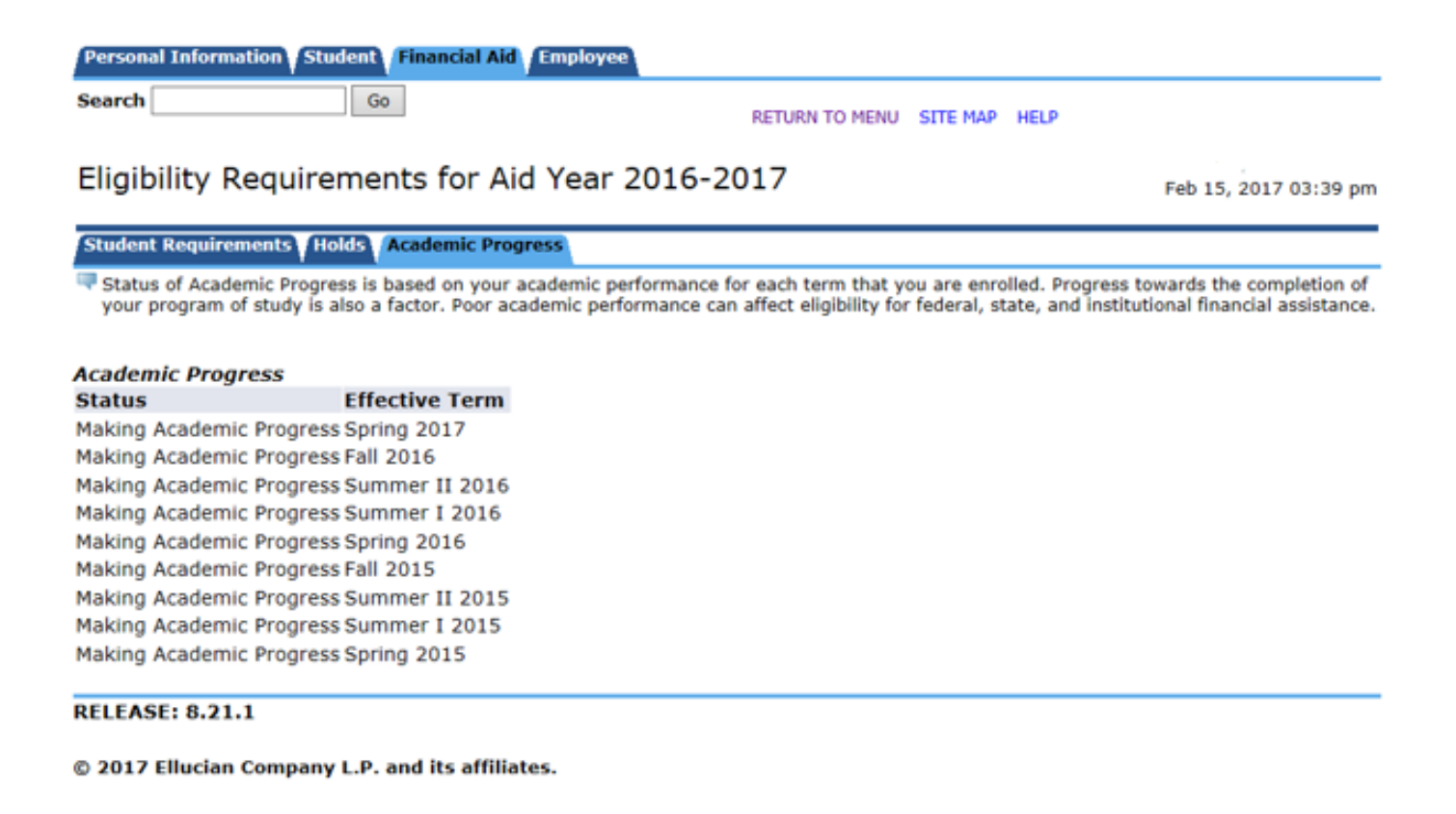

## How to do a spot calculation of your own SAP.

The Financial Aid Office keeps an **Official Record**. If you have any questions or concerns please make an appointment to speak with a Financial Aid Advisor.

### 1. Click on the "Student" tab then on "Student Records."

| Personal Information Student Financial Aid Employ                                                                                                    | ee                                                                                                    |
|----------------------------------------------------------------------------------------------------|----------------------------------------------------------------------------------------------------|
| Search Go                                                                                                    | RETURN TO MENU SITE MAP HELP                                                                                     |
| Student                                                                                                    |                                                                                                    |
| Registration<br>Check your registration status, class schedule and add or drop classes                                                                          |                                                                                                    |
| Student Records<br>View your holds, grades and transcripts                                                                                                    |                                                                                                    |
| Student Payment Center<br>View or update your payment profile, direct deposit, installment plans, or e<br>account summaries, refund status information and more | -bills; pay tuition with a credit card or online check; setup access for people to pay on your behalf; view your |
| Student Tax Information                                                                                                    |                                                                                                    |

© 2017 Ellucian Company L.P. and its affiliates.

## 2. Click on "Academic Transcript."

| Search Go                                                                                                    | RETURN TO MENU SITE MAP HELP        |                   |
|----------------------------------------------------------------------------------------------------|-------------------------------------|-------------------|
| Student Records                                                                                                    |                                     |                   |
| View Holds                                                                                                    |                                     |                   |
| Final Grades                                                                                                    |                                     |                   |
| Academic Transcript                                                                                                    |                                     |                   |
| Request Academic Transcript                                                                                                    |                                     |                   |
| Degree Evaluation                                                                                                    |                                     |                   |
| Course Catalog                                                                                                    |                                     |                   |
| View Student Information                                                                                                    |                                     |                   |
| Class Schedule                                                                                                    |                                     |                   |
| View Test Coares                                                                                                    |                                     |                   |
| RELEASE: 8.8.1         © 2017 Ellucian Company L.P. and its affiliates.         Select vour Transcript Optic                                                                                                    | ons                                 |                   |
| RELEASE: 8.8.1         © 2017 Ellucian Company L.P. and its affiliates.         Select your Transcript Optic         All Levels                                                                                                    | ons                                 |                   |
| RELEASE: 8.8.1         © 2017 Ellucian Company L.P. and its affiliates.         Select your Transcript Optic         All Levels         Unofficial Transcript                                                                                                    | ons                                 |                   |
| RELEASE: 8.8.1<br>© 2017 Ellucian Company L.P. and its affiliates.<br>Select your Transcript Optic<br>All Levels<br>Unofficial Transcript<br>Personal Information Student Financial Aid Employee                                                                                                    | ons                                 |                   |
| RELEASE: 8.8.1         © 2017 Ellucian Company L.P. and its affiliates.         Select your Transcript Option         All Levels         Unofficial Transcript         Personal Information         Student         Financial Aid         Employee         Search         Go                                                                                              | ONS<br>RETURN TO MENU SITE MAP HELP |                   |
| RELEASE: 8.8.1<br>© 2017 Ellucian Company L.P. and its affiliates.<br>Select your Transcript Optio<br>All Levels<br>Unofficial Transcript<br>Personal Information Student Financial Aid Employee<br>Search Go<br>Academic Transcript Options                                                                                                    | ONS<br>RETURN TO MENU SITE MAP HELP |                   |
| RELEASE: 8.8.1         © 2017 Ellucian Company L.P. and its affiliates.         Select your Transcript Option         All Levels         Unofficial Transcript         Personal Information         Student         Financial Aid         Employee         Search         Go         Academic Transcript Options         Select the transcript level and transcript type. | ONS<br>RETURN TO MENU SITE MAP HELP | - 124 - 241<br>9. |
| RELEASE: 8.8.1         © 2017 Ellucian Company L.P. and its affiliates.         Select your Transcript Option         All Levels         Unofficial Transcript         Personal Information         Student         Financial Aid         Employee         Search         Go         Academic Transcript Options         Select the transcript level and transcript type. | ONS<br>RETURN TO MENU SITE MAP HELP | میں اور اور<br>رو |

[ View Holds | Request Printed Transcript | Transcript Request Status ]

RELEASE: 8.7.1

© 2017 Ellucian Company L.P. and its affiliates.

# 4. Once your Unofficial Transcript pulls up scroll down to the bottom until you see "Transcript Totals (undergraduate)"

Unofficial Transcript

| TRANSCRIPT TOTALS (UNDERGRADUATE) -Top- |                  |                 |                 |              |                   |      |
|-----------------------------------------|------------------|-----------------|-----------------|--------------|-------------------|------|
|                                         | Attempt<br>Hours | Passed<br>Hours | Earned<br>Hours | GPA<br>Hours | Quality<br>Points | GPA  |
| Total Institution:                      | 58.000           | 58.000          | 58.000          | 49.000       | 119.00            | 2.42 |
| Total Transfer:                         | 12.000           | 12.000          | 12.000          | 0.000        | 0.00              | 0.00 |
| Overall:                                | 70.000           | 70.000          | 70.000          | 49.000       | 119.00            | 2.42 |

Unofficial Transcript

| COURSES IN PROGRESS -Top- |        |       |                             |                 |  |  |  |
|---------------------------|--------|-------|-----------------------------|-----------------|--|--|--|
| Term: Spring 2017         |        |       |                             |                 |  |  |  |
| Subject                   | Course | Level | Title                       | Credit<br>Hours |  |  |  |
| PHYS                      | 1405   | UG    | Elementary Physics I        | 4.000           |  |  |  |
| PTAC                      | 2438   | UG    | Process Tech III-Operations | 4.000           |  |  |  |
| PTAC                      | 2446   | UG    | Process Troubleshooting     | 4.000           |  |  |  |

Unofficial Transcript

#### A. Quantitative Standard

- a. Divide the 'Total Institution Earned hours' by the 'Total Institution Attempt Hours'
- b. Move the decimal two places to the right.
  - Ex. 0.84938934 would be a completion ratio of 84.9%
- c. Anything below 0.75 or 75% does not meet this standard.
- B. Qualitative standard Any GPA below a 2.0 does not meet this standard.

#### C. 150% Time Frame

-

- Divide the 'Overall Attempt Hours' by your 'Program Length'
  - Your Program length can be found at the top of your degree evaluation.
- Any calculation over a 1.5 does not meet this requirement.